# KRAMER

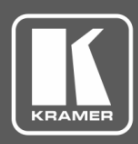

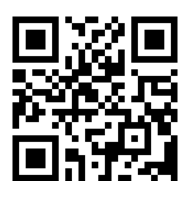

## **FC-6 Quick Start Guide**

 $\mathbf{\mathbf{V}}$ 

This guide helps you install and use your FC-6 for the first time.

Go to www.kramerav.com/downloads/FC-6 to download the latest user manual and check if firmware upgrades are available.

Scan for full manual

#### Step 1: Check what's in the box

- FC-6 Ethernet Gateway
- ☑ 1 USB A to USB mini cable
- 4 Rubber feet 1 Quick start guide  $\mathbf{\mathbf{V}}$
- 1 Bracket set

Step 2: Get to know your FC-6

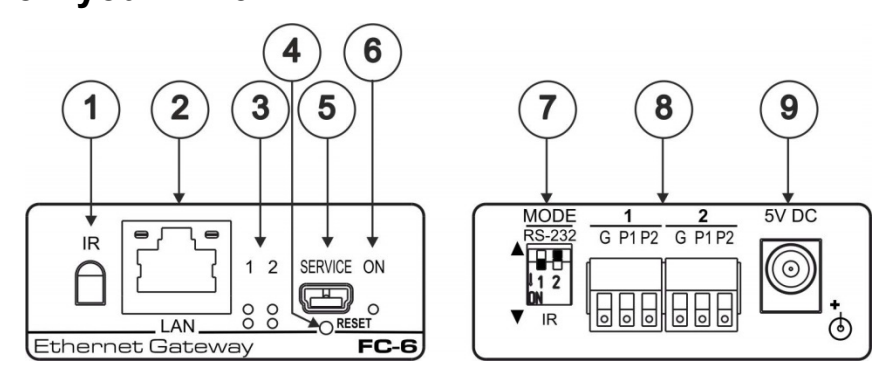

| # | Feature                                     | Function                                                                                                    |
|---|---------------------------------------------|----------------------------------------------------------------------------------------------------|
| 1 | IR Sensor                                   | Sensor for IR learning                                                                                                    |
| 2 | LAN RJ-45 Connector                         | Connects to an IP client or other controller, either directly or via a LAN                                                                                                    |
| 3 | Port 1 and 2 white (upper) and blue<br>LEDs | Show the transmission status of port 1 and port 2:<br>When set as RS-232, the white LED indicates Tx and blue LED indicates Rx<br>When set as IR, the white LED indicates IR-P1 Tx and blue LED indicates IR-P2 Tx |
| 4 | RESET Button                                | Press and hold while cycling the device power to reset to factory default parameters                                                                                                    |
| 5 | SERVICE Mini USB Connector                  | Connects to a USB power source for powering and to a PC for a local firmware upgrade                                                                                                    |
| 6 | ON LED                                      | Lights green when the unit is powered on                                                                                                    |
| 7 | MODE DIP-switches<br>(Port 1 and Port 2)    | Switch up for RS-232, switch down for IR<br>The default setting is port 1 RS-232 (up) and port 2 IR (down)                                                                                                    |
| 8 | Port 1 and 2 I/O 3-pin Terminal Block       | Each terminal block connects one bidirectional RS-232/RS-485 port or two IR outputs                                                                                                    |
| 9 | 5V DC Connector                             | Connects to an optional 5V DC power supply, center pin positive. Not needed when the device is supplied power by a USB power source                                                                                |

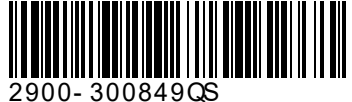

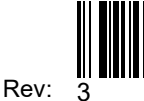

#### Step 3: Install the FC-6

You can mount this Kramer PicoTOOL<sup>™</sup> next to a USB power source behind an AV device, in room ceiling area, on a desk top, wall or similar area. Install **FC-6** using one of the following methods:

- Attach the rubber feet and place the unit on a flat surface.
- Fasten a bracket (included) on each side of the unit and attach it to a flat surface.
  For more information go to <u>www.kramerav.com/downloads/FC-6</u>.
- Mount the unit in a rack using an optional RK-4PT rack adapter.

## Step 4: Connect the inputs and outputs

Always switch OFF the power on each device before connecting it to your **FC-6**. For best results, we recommend that you always use Kramer high-performance cables to connect controlled equipment to the **FC-6**.

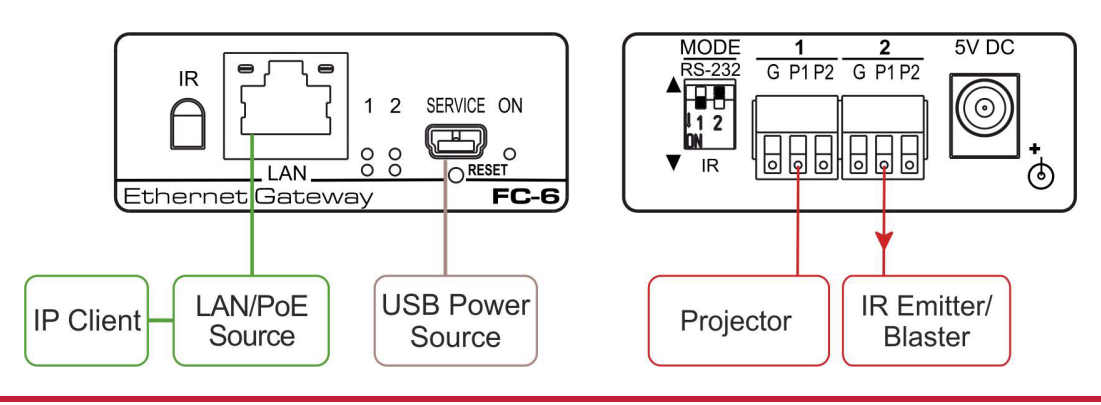

#### Step 5: Connect the power

Connect a USB power source and/or an optional 5V DC power supply to the FC-6 and plug it into the mains electricity.

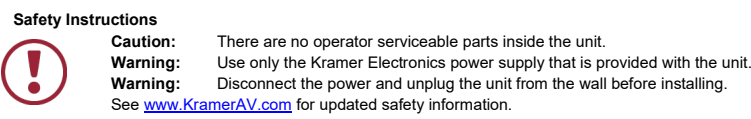

### Step 6: Configure and operate the FC-6

Note: The FC-6 arrives with the default IP 192.168.1.39. To connect the FC-6 on first installation, you must identify what IP address has been automatically assigned to the FC-6. To discover the IP address of

FC-6, use K-LAN Configurator, available for download from our website at www.kramerav.com.

#### To reset the device to its factory default settings:

- 1. Turn off the power to the device.
- 2. Press and hold the Reset button on the front panel.
- 3. Turn on the power to the device while holding down the Reset button for a few seconds.
- Release the button. The device is reset to the factory default settings.

# To browse the FC-6 Web UI (User Interface) using factory default settings:

Use the default host name: **FC-6-xxxx**, where xxxx are the last four digits of the serial number of the device.

#### To configure and operate the FC-6:

- 1. Using the device Web UI, configure the control gateway:
  - · Set DHCP or assign a static IP address
  - · Associate IP port(s) with the relevant port(s)
  - · Configure the relevant port parameters
- 2. Configure IP client connection port(s) on a Kramer control or any other control software application.
- Set the control application to use the control gateway ports for sending and receiving control communication over the IP connections.

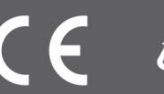

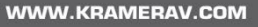